## Frequently asked questions

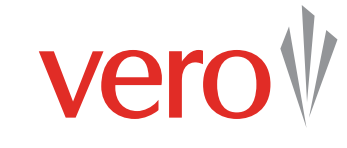

| Frequently asked question                                        | What to do                                                                                                    | Frequently asked question                                             | What to do                                                                                                    |
|------------------------------------------------------------------|----------------------------------------------------------------------------------------------------|-----------------------------------------------------------------------|----------------------------------------------------------------------------------------------------|
| Where do I enter my contact details for referrals?               | Navigate to the ' <b>Referral messages</b> ' page using the left-hand navigation menu. Enter your personal contact details.                                                                                                    | How do I request a certificate of currency?                           | There are two ways: through the print option in your<br>BMS or by viewing the policy in VeroEdge, navigate<br>to the <b>Documents</b> page and click on <b>Request</b><br><b>documents</b> .           |
| Can I add general comments on the schedule?                      | General comments cannot be added through VeroEdge<br>directly. Contact Underwriting via <b>Referral messages</b> .<br>If acceptable, general comments will be added<br>as a special endorsement and will appear on the<br><b>Endorsements</b> page. |                                                                       | In VeroEdge you can request liability only, and other single risk CoCs as well as future dated COCs.                                                                                                   |
|                                                                  |                                                                                                    | Do I need to select 'No' for<br>every policy section not<br>required? | No. Section required fields can be left blank if not required.                                                                                                    |
| Can I refer a quote or policy to Vero if the status is Declined? | No. Review the quote and confirm details are correct.                                                                                                    | Are there any changes<br>to VeroEdge workers<br>compensation?         | <ul> <li>When VeroEdge packages goes live, you will note the following changes to workers compensation:</li> <li>"Qantas Acquire" will become "Qantas Business Rewards"</li> </ul>                     |
| How do I adjust broker commission?                               | Go to <b>Premium</b> page and click <b>Adjust commission</b><br>You can select the required action for both motor and<br>non motor risks. The premium will recalculate when<br>you click on <b>OK</b> .                                             |                                                                       |                                                                                                    |
|                                                                  |                                                                                                    |                                                                       | <ul> <li>the Check Acceptability button will now become<br/>Validate</li> </ul>                                                                                                    |
| How do I get policy documents emailed to me automatically?       | Navigate to the <b>Documents</b> page, check the <b>Email</b><br><b>all documents for this policy box</b> . This action will be<br>required for every policy.                                                                                       |                                                                       | • minor style, labelling and formatting changes                                                                                                    |
|                                                                  |                                                                                                    | Where do I get help?                                                  | For all VeroEdge enquiries (excluding technical<br>system support), please contact your relevant Vero<br>representative.<br>For technical assistance and support, please call<br><b>1800 632 196</b> . |
| How do I add a discount?                                         | Go to <b>Premium</b> page and click <b>Adjust premium</b><br>A discount may be given subject to minimum premiums<br>and the authority granted to your broking office.                                                                               |                                                                       |                                                                                                    |
| How do I add a stamp duty exemption?                             | Attach the stamp duty exemption certificate in the <b>Documents</b> page. Navigate to the <b>Insured</b> page and request a <b>Stamp duty exemption</b> for the insured.                                                                            |                                                                       |                                                                                                    |